Course And Programme Information System

# Student performance data departmental opt-out instructions

## Contents

| Contents                                                   | 2 |
|------------------------------------------------------------|---|
| Introduction to Enhanced Course Guides                     | 3 |
| Student performance data departmental opt-out instructions | 3 |
| Log in                                                     | 4 |
| Manage department options                                  | 5 |

#### **Introduction to Enhanced Course Guides**

Enhanced course guides (ECGs) are published in the LSE Calendar and aim to improve the information available to students. ECGs contain all of the standard course information, e.g. teacher responsible, availability, content, teaching, assessment, etc. as well as supplementary information including student performance data, averaged across a three-year period.

#### Student performance data departmental opt-out instructions

Please follow these instructions step by step if your department has decided to opt-in / opt-out of publishing the student performance data, averaged across a three-year period, for <u>ALL</u> courses in your department.

This must be done by a CAPIS manager.

This selection should be made once before other staff members from your department start updating the information due to be included in the 'enhance course guide' (ECG) for any given course.

**IMPORTANT**: Publication settings for student performance data have been copied forward from 2018/19. Please make sure you opt-in or opt-out if your department has decided to change your decision about whether to publish this information or not for 2019/20.

We <u>strongly recommend</u> that the student performance publication settings are checked by your lead CAPIS user to ensure they are correct.

## Log in

| Welcome to CAPIS                               | Login at<br><u>https://apps.lse.ac.uk/capis/</u> |
|------------------------------------------------|--------------------------------------------------|
| VerviceNoteNoteNoteNoteNoteNoteNoteNoteNoteNot | Your usual LSE credentials are<br>used here      |

|                                                                                                    | Signed in as HAWKINS6, CAPIS Manager in Accounting                                                        | You may see a welcome note<br>explaining that the system has<br>been carried forward to the                |
|----------------------------------------------------------------------------------------------------|----------------------------------------------------------------------------------------------------|----------------------------------------------------------------------------------------------------|
| Welcome Ms Casey Hawkins!<br>Please note! You've been assigned multiple rol<br>Please use select-box in the top right corner of t<br>Manage department proposers<br>Manage department approvers | following academic session.<br>This will appear only the first<br>time you log in. Press OK to<br>accept. |                                                                                                    |
| Courses Navigate                                                                                                    |                                                                                                    | Welcome to CAPIS! ×                                                                                        |
| See the list of existing courses and proposals Manage course guides publication Actions Create new proposal                                                                                     |                                                                                                    | Please note that CAPIS is<br>currently in the process of<br>preparing the course proposals<br>for 2019/20! |
|                                                                                                    |                                                                                                    | years please use the list in the<br>opt-right corner of the page                                           |

### Manage department options

Save

| CAPIS Home                                                                                                    | Signed in as HAWKINS6,                                                  | CAPIS Manager in Accounting | <ul> <li>Logou</li> </ul> |
|----------------------------------------------------------------------------------------------------|-------------------------------------------------------------------------|-----------------------------|---------------------------|
|                                                                                                    |                                                                         | Academic year               | 2018/2019                 |
| Welcome Ms Casey Hawkins!                                                                                      |                                                                         |                             |                           |
| Please note! You've been assigned multiple roles in<br>Please use select-box in the top right corner of the pa | this system. Currently you act as CAF<br>age to change it if necessary. | PIS Manager in Accounting.  |                           |
| Manage department proposers                                                                                    |                                                                         |                             |                           |
| Manage department approvers                                                                                    |                                                                         |                             |                           |
| Manage department options                                                                                      |                                                                         |                             |                           |
|                                                                                                    |                                                                         |                             |                           |
| Courses                                                                                                    |                                                                         |                             |                           |
| Navigate                                                                                                    |                                                                         |                             |                           |
| See the list of existing courses and prop                                                                      | osals                                                                   |                             |                           |
| Manage course guides publication                                                                               |                                                                         |                             |                           |
| Actions                                                                                                    |                                                                         |                             |                           |
| Create new proposal                                                                                            |                                                                         |                             |                           |
|                                                                                                    |                                                                         |                             |                           |
|                                                                                                    |                                                                         |                             |                           |

On the home page of CAPIS select *Manage department options* 

| Department options for 'Accounting'                                                                                                    |
|----------------------------------------------------------------------------------------------------|
| Show "Student performance results" in Enhanced Course Guides. By selecting this option your department agrees to publish student performance results for all eligible course guides, i.e. courses with three years' worth of exam data. This applies to courses at all levels, undergraduate, taught masters and research.                                                                                     |
| <ul> <li>Use department approver(s) during the annual review process?</li> <li>require approval before Publishing (no changes)</li> <li>require approval before Publishing (minor changes)</li> <li>require approval before Submitting (major changes) to TQARO</li> </ul>                                                                                                    |
| The default setting requires approval for all courses during the annual review process. By selecting or de-selecting one or more of the three options above you can specify what type(s) of change needs approval. Major changes include changes to course title, availability, teaching and assessment. Further information about making modifications to existing courses can be found on the TQARO website. |

In order to select whether to publish student performance results in all your enhanced course guides or not, please use the check box.

Once you have checked or unchecked the box please *Save* your choice.